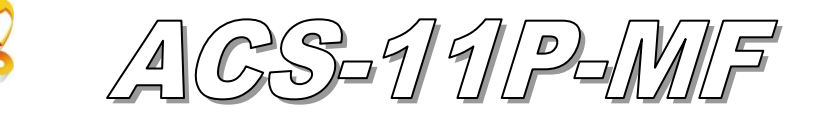

# Quick Start

### 「 ACS-11P-MF 」 Package Checklist

The package includes the following items:

- One ACS-11P-MF module
- One Quick Start
- One software utility CD
- Cables(CA-012x2, CA-013x1, CA-019x1, CA-020x1)

### Note:

If any of these items are missed or damaged, contact the local distributors for more information. Save the shipping materials and cartons in case you want to ship in the future.

# • Pin assignments

Table 1: Connector Pin Assignment

| Connector Type |          | Pin Assignment  |   |       | Description |                                                                                            |
|----------------|----------|-----------------|---|-------|-------------|--------------------------------------------------------------------------------------------|
| CN1            | (CA-019) | D               | + | D-    |             | RS-485(D+/D-)<br>Baud Rate (bps): 9600<br>Parity: NONE, Data Bits: 8, Stop Bits: 1         |
| CN2            | (CA-020) | DI0             | G | DI1 G |             | DI0(Door position detection)<br>DI1(Electric lock trigger)<br>(Digital Input, Dry Contact) |
| CN3            | (CA-012) | NC<br>COM<br>NO |   |       |             | Electronic lock control<br>(Relay Output)                                                  |
| CN4            | (CA-012) | NC<br>COM<br>NO |   |       |             | Door position alarm output<br>(Relay Output)                                               |
| CN5            | (CA-013) | СОМ             | [ | NO    | NC          | Anti-sabotage detection<br>(Relay Output)                                                  |

## Hardware Installation

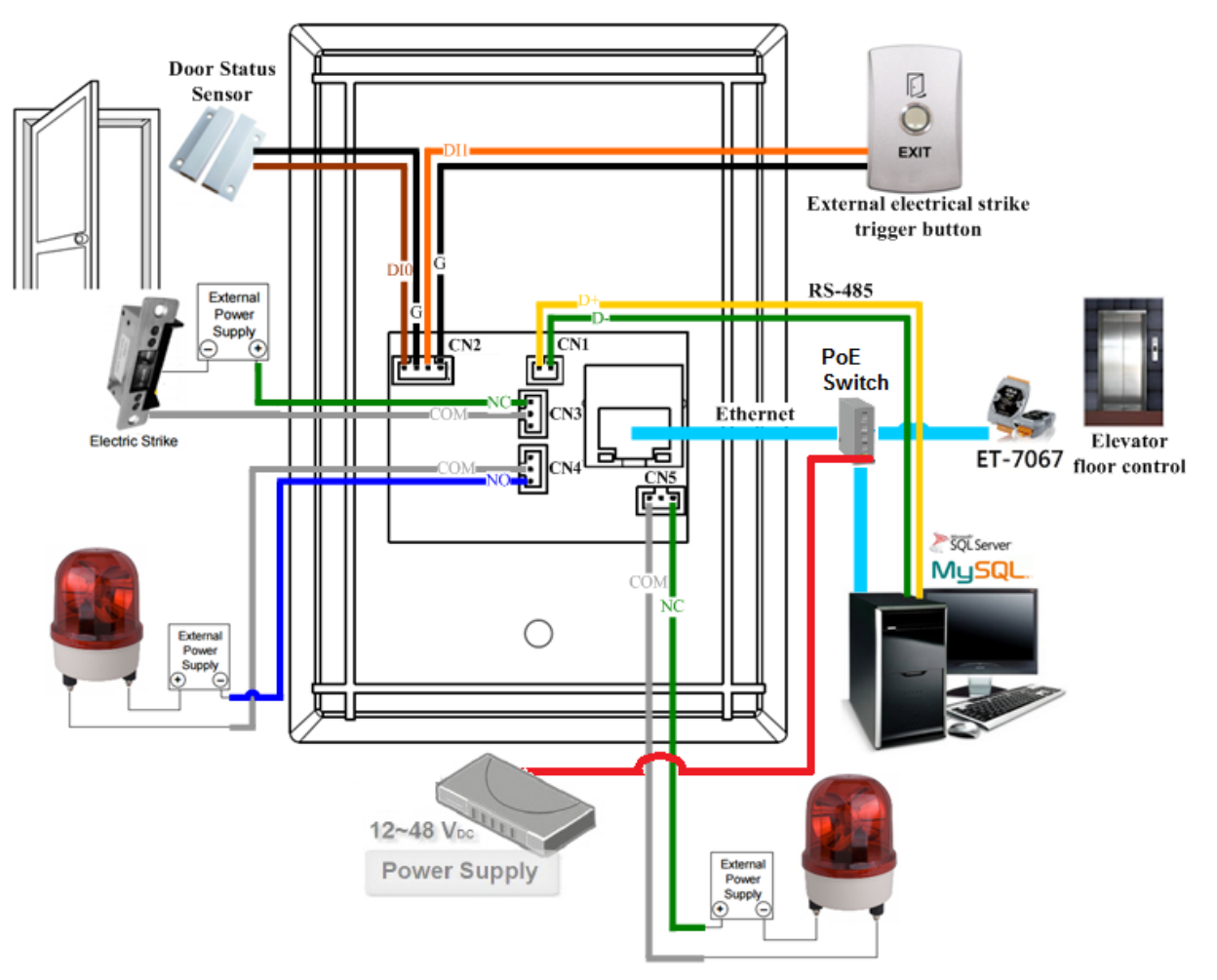

Figure 1: Wiring diagram

| Input<br>Type              | ON                                        | OFF                                             |  |  |
|----------------------------|-------------------------------------------|-------------------------------------------------|--|--|
| Relay<br>Contact<br>(Dry)  | Relay □⊖ DIx<br>Close □→ □⊖ GND           | Relay<br>Open → ⊕ DIx<br>GND                    |  |  |
| Open<br>Collector<br>(Dry) | ON -↓ □⊖ DIx<br>GND                       | OFFÇi× ⊫ DIx<br>GND                             |  |  |
| Output<br>Type             | Relay ON                                  | Relay OFF                                       |  |  |
| FormC                      | AC/DC<br>X<br>Load2<br>NOx<br>COMx<br>NCx | Load1<br>AC/DC ×<br>Load2 □⊖ NOx<br>COMx<br>NCx |  |  |

Figure 2: Wire connection

### Software Installation

Before use, associated software configuration, the steps described as follows :

### Connect to host PC, network and power supply

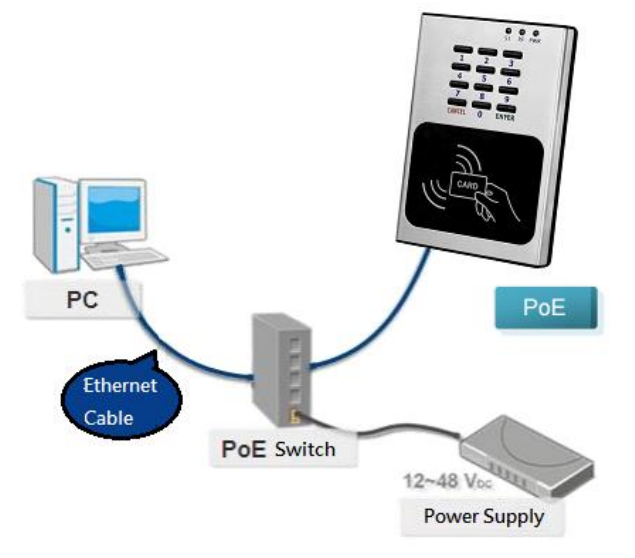

Figure 3: Host PC, Network and Power supply

- 01. Make sure that the network settings on the PC are properly configured and functioning properly
  - a. Entry the IP address as "192.168.0.x", where "x" is a number Between 1 and 254 except 1, Subnet mask as "255.255.0.0". Finally, press "OK" button.

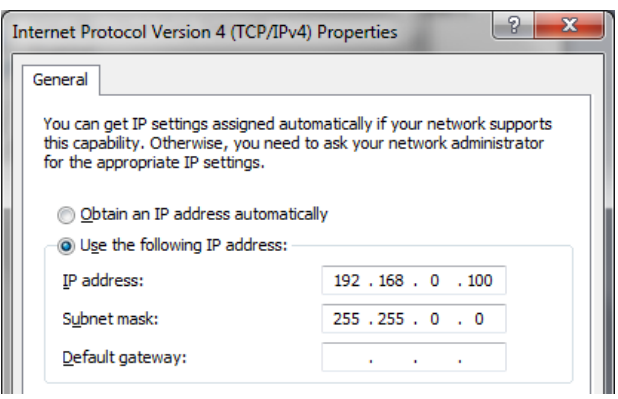

Figure 4: IP address configuration of Computer

02. Make sure that Windows Firewall or antivirus firewall is properly configured to allow incoming connections, or temporarily disable these features

### Execute access control setting program (ACS Config Utility)

- 01. ACS Config Utility can be obtained either from the companion CD or from the ICP DAS FTP site at http://ftp.icpdas.com/pub/cd/ba-ha/acs/acs-11-mf-tc/software/utility/
- 02. Click the "Search" button to search for your module

| 8 | ACS  | Config Utility | v1.0  | and international |   |     |         |     |          |   |
|---|------|----------------|-------|-------------------|---|-----|---------|-----|----------|---|
|   | File | Device         |       |                   |   |     |         |     |          |   |
|   | Con  | nection        |       |                   |   |     |         |     |          |   |
|   |      | Search         |       |                   |   |     |         |     |          |   |
|   |      | Name           | Alias | IP                | м | ask | Gateway | MAC | Net ID I | a |
|   |      |                |       |                   |   |     |         |     |          |   |
|   |      |                |       |                   |   |     |         |     |          |   |
|   |      |                |       |                   |   |     |         |     |          |   |
|   |      |                |       |                   |   |     |         |     |          |   |
|   |      |                |       |                   |   |     |         |     |          |   |
|   |      |                |       |                   |   |     |         |     |          |   |
|   |      |                |       |                   |   |     |         |     |          |   |
|   | •    |                |       |                   |   |     |         |     | Þ        | 1 |

Figure 5: The main screen of the ACS Config Utility

- 03. Select network connection interface of PC
- 04. Click the "OK" button to wait for the search to complete

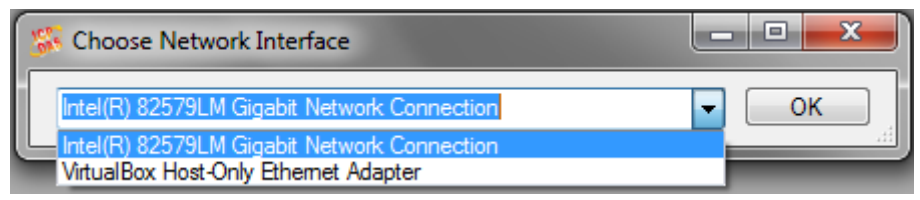

Figure 6: Select network connection interface

05. Display the device search list and select the module name

| SS AC | S Config Utility             | /1.0                |               |             |                 |                   |        | x |
|-------|------------------------------|---------------------|---------------|-------------|-----------------|-------------------|--------|---|
| File  | Device<br>nnection<br>Search |                     |               |             |                 |                   |        |   |
|       | Name                         | Alias               | IP            | Mask        | Gateway         | MAC               | Net ID | Е |
|       | ACS-11-MF                    | ACS-11P v1.58 v1.58 | 192.168.0.1   | 255.255.0.0 | 192.168.0.254   | 00:0d:e0:c0:00:2b |        | 0 |
|       | ACS-11-MF                    | ACS-11-MF v3.57     | 192.168.110.4 | 255.255.0.0 | 192.168.110.254 | 00:0d:e0:c0:00:28 |        | 0 |
|       | ACS-11-MF                    | ACS-11 v1.58        | 192.168.110.2 | 255.255.0.0 | 192.168.110.254 | 00:0d:e0:c0:00:2c |        | 0 |

Figure 7: Device search list

#### Add Mifare card number and Pass password

| ACS-11-MF Diagnostic (192.168.0.1) - Connect | -                                         |            |
|----------------------------------------------|-------------------------------------------|------------|
| Command                                      |                                           |            |
| Voice Select Elevator Control                | Card UID Password                         |            |
| 010 🗧 🖉 16F<br>15F02                         | 2632646384 ()3 1234                       |            |
| ▼ 14F<br>▼ 13F ■                             | Add UID 04 Add PWD                        |            |
| ▼ 12F<br>▼ 11F                               | Del UID Del PWD                           |            |
| ▼ 10F<br>▼ 09F                               | Del All UID Del All PWD                   | Get Record |
| ▼ 08F ▼                                      |                                           |            |
| Send Command                                 |                                           |            |
| 05 11 9C EA FE                               | F0 00 00 00 00 01 FF FF 05 30 30 00 01 00 | 18 90      |
| System                                       |                                           |            |
| 2016/6/14 P+ 03:11:05 : Reply OK             |                                           | Log Clear  |
| 05                                           |                                           | Exit       |
|                                              |                                           |            |

Figure 8: Add card number and password setting screen

- A. Add Mifare card number
  - 01. Select the voice number (0~39): 0
  - 02. Floor control options: Check (enable) / Uncheck (disable)
  - 03. Fill in the UID of card: 2632646384(4 Byte or 7 Byte UID)
  - 04. Click the "Add UID" button
  - 05. Display "Reply OK"; make sure to add the UID successfully
- B. Add pass password
  - 01. Select the voice number (0~39): 0
  - 02. Floor control options: Check (enable) / Uncheck (disable)
  - 03. Fill in the pass password: 1234(4 digits number)
  - 04. Click the "Add PWD" button
  - 05. Display "Reply OK"; make sure to add the pass password successfully
- C. Mifare card induction test
  - 01. Place the Mifare card close to the ACS-xxx-MF
  - 02. ACS-xxx-MF will read the card UID and record the pass information
  - 03. ACS-xxx-MF will open the electronic lock relay (CN4) and play the specified voice
- D. Pass password test
  - 01. Enter the pass password in the ACS-xxx-MF keypad area, and press the "OK" button
  - 02. ACS-xxx-MF will read the pass password and record the pass information
  - 03. ACS-xxx-MF will open the electronic lock relay (CN4) and play the specified voice

#### E. Read the pass records

- 01. Click the "Get Record" button to read a pass record
- 02. Display Card number [2632646384] / Pass password [1234] Status [**Pass**] and Time [Year/Month/day Hour:Minute:Second]

| ACS-11-MF Diagnostic (192.168.0.1) - Connect                          | SHUE BAY OF T BAY UC    |                                                  |                                            |  |  |  |  |
|-----------------------------------------------------------------------|-------------------------|--------------------------------------------------|--------------------------------------------|--|--|--|--|
| Command                                                               |                         |                                                  |                                            |  |  |  |  |
| Voice Select Elevator Control                                         | Card UID Password       |                                                  |                                            |  |  |  |  |
| 0 iff i                                                               | 2632646384 1234         | UID:2632646384 [Pass]<br>Time:2016/6/14 15:36:14 | UID:1234 [Pass]<br>Time:2016/6/14 15:36:25 |  |  |  |  |
| ♥ 13F<br>♥ 14F<br>♥ 13F                                               | Add UID Add PWD         | Card LIID 02                                     | Password 02                                |  |  |  |  |
| ▼ 12F<br>▼ 11F                                                        | Del UID Del PWD         |                                                  |                                            |  |  |  |  |
| ▼ 10F<br>▼ 09F                                                        | Del All UID Del All PWD | Get Record 01                                    | Get Record 01                              |  |  |  |  |
| <b>⊘</b> 08F ▼                                                        |                         |                                                  |                                            |  |  |  |  |
| Send Command                                                          |                         |                                                  |                                            |  |  |  |  |
| 28 02 52 54 7E D5                                                     |                         |                                                  |                                            |  |  |  |  |
| System 2016/6/14 下午 03:36:48 : Reply OK Log Clear Log Clear Log Clear |                         |                                                  |                                            |  |  |  |  |
|                                                                       |                         | Exit                                             | Exit                                       |  |  |  |  |

Figure 9: Read screen of pass records

### **Delete Mifare card UID and Pass password**

| Command           |                  | 0.11110                  |                     |            |
|-------------------|------------------|--------------------------|---------------------|------------|
| Voice Select      | Elevator Control | Card UID                 | Password            |            |
| 0                 | ▼ 16F ▲<br>▼ 15F | 2632646384 01            | 1234                |            |
|                   | ▼ 14F<br>▼ 13F ■ | Add UID                  | Add PWD             |            |
|                   | ▼ 12F<br>▼ 11F   | Del UID 02               | Del PWD             |            |
|                   | ▼ 10F<br>▼ 09F   | Del All UID              | Del All PWD         | Get Record |
|                   | V 08F 👻          |                          |                     |            |
| Send Command      |                  |                          |                     |            |
|                   | 05 11 9C EA FE   | E FO 00 00 00 00 01 FF F | F 05 30 30 00 01 00 | 18 90      |
| System            |                  |                          |                     |            |
| 2016/6/14 下午 03:1 | 1:05 : Reply OK  |                          |                     | Log Clear  |

Figure 10: Delete card number and password setting screen

#### A. Delete Mifare card UID

- 01. Fill in the UID of card: 2632646384(4 Byte or 7 Byte UID)
- 02. Click the "Del UID" button
- 03. Display "Reply OK"; make sure to delete the UID successfully

- B. Delete pass password
  - 01. Fill in the pass password: 1234(4 digits number)
  - 02. Click the "Del PWD" button
  - 03. Display "Reply OK"; make sure to delete the pass password successfully
- C. Mifare card induction test
  - 01. Place the Mifare card that has deleted the card number close to the ACSxxx-MF
  - 02. ACS-xxx-MF will read the card UID and record the pass information
  - 03. ACS-xxx-MF will play "Invalid Card" voice
- D. Pass password test
  - 01. Enter the pass password in the ACS-xxx-MF keypad area, and press the "OK" button
  - 02. ACS-xxx-MF will read the pass password and record the pass information
  - 03. ACS-xxx-MF will play "Invalid Password" voice
- E. Read the pass records
  - 01. Click the "Get Record" button to read a pass record
  - 02. Display Card number [2632646384] / Pass password [1234] Status [**Denied**] and Time [Year/Month/day Hour:Minute:Second]

| ACS-11-MF Diagnostic (192.168.0.1) - C                                                                                                    | Connect                                                            | 184124                                     |                                                                                   |  |                                                                             |  |  |
|----------------------------------------------------------------------------------------------------|--------------------------------------------------------------------|--------------------------------------------|-----------------------------------------------------------------------------------|--|-----------------------------------------------------------------------------|--|--|
| Command         Voice Select         Elevator Co           0          16F           7         15F         14F           7         12F         12F           7         11F         10F           7         09F         09F | ontrol Card UID<br>2632646384<br>Add UID<br>Del UID<br>Del All UID | Password<br>1234<br>Del PWD<br>Del All PWD | UID:2632646384 [Denied]<br>Time:2016/6/14 16:2:42<br>Card UID 02<br>Get Record 01 |  | UID:1234 [Denied]<br>Time:2016/6/14 16:2:48<br>Password 02<br>Get Record 01 |  |  |
| Send Command 28 02 52 54 7E D5 System 2016/6/14 下午 04:03:11 : Reply OK Log Clear Exit Exit Exit Exit                                                                                                    |                                                                    |                                            |                                                                                   |  |                                                                             |  |  |

Figure 11: Read screen of pass records

|      | Т                                            | roubleshooting                                                                                                    |
|------|----------------------------------------------|----------------------------------------------------------------------------------------------------|
| ltem | Problem Description                          | Solution                                                                                                    |
| 1    | Power Failure<br>(PWR LED Off)               | 1. Please return to the ICP DAS for inspection and repair                                                                                                    |
| 2    | Cards can not be used                        | <ol> <li>Make sure cards support Mifare S50 standard<br/>(ISO 14443-A)</li> <li>EM and HID cards are not supported</li> </ol>                                                                                                    |
| 3    | How to find out IP address of<br>ACS-xxx-MF? | <ul> <li>1. Entry the default IP operation mode<br/>Step1. Press and hold the No. 1 key<br/>Step2. Reset the power of ACS-xxx-MF<br/>Step3. Now the PWR led flashes and IP address<br/>is "192.168.0.1"</li> <li>Step4. Enter the settings web page then find out<br/>IP address</li> <li>ICP DAS Access Ca</li> <li>ICP DAS Access Ca</li> <li>IV every intervention (intervention)</li> <li>2. Use eSearch Utility</li> <li>Step1. Launch eSearch.exe</li> <li>Step2. Press "Search Servers" button then find<br/>out IP address</li> </ul> |

# Technical Support

If you have problems about using the ACS series module, please contact ICP DAS Product Support.

Email: service@icpdas.com